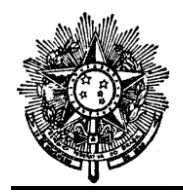

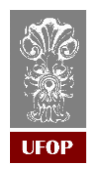

#### **GUIA DE PROCEDIMENTOS**

# ELABORAÇÃO DE PROJETO BÁSICO E TERMO DE REFERÊNCIA

Elaborado em: agosto/2021.

## 1. Introdução

O Projeto Básico e Termo de Referência são documentos que compõem os processos de aquisição de materiais e equipamentos e contratações de serviços. O Projeto Básico compõe os processos de Dispensa de Licitação (DL), Inexigibilidade de Licitação (IL), Cotação Eletrônica (CE) e licitações convencionais. Já o Termo de Referência compõe o processo de Pregão. Ambos os documentos têm a finalidade de descrever o objeto, justificativa e objetivo da contratação, classificação dos bens e forma de seleção do fornecedor, modelo de execução do objeto, entrega e critérios de aceitação do objeto, obrigações da contratada e contratante, controle e fiscalização do objeto, regras para os pagamentos, sanções e outros que regulam a relação entre o contratado e o contratante. Neste sentido, eles regulam as regras do certame e a relação entre a Contratante e a Contratada, além de caracterizar o objeto.

Após a conclusão da tramitação da PAMCS, que se dá com a **ORDENAÇÃO DA DESPESA**, a Coordenadoria de Licitações e Contratos (CLC) gera o processo SEI referente à aquisição ou contratação e instrui o processo com os elementos até então disponíveis. Na sequência, a CLC encaminha o processo SEI à Unidade Demandante, juntamente com um e-mail contendo solicitação para elaboração do Projeto Básico ou Termo de Referência, conforme a modalidade a ser adotada, utilizando os modelos disponíveis no SEI. No caso de DL, IL e CE, também é solicitada a elaboração da Justificativa, conforme modelos disponíveis no SEI e indicados pela CLC.

Na sequência, apresentamos o guia de procedimentos com as principais ações necessárias para elaboração do Projeto Básico ou Termo de Referência, mas que também se aplicam à Justificativa para Compra Direta e Justificativa para Inexigibilidade no SEI.

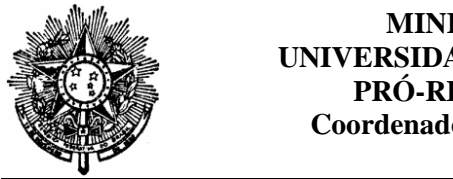

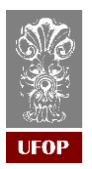

## 2. Principais ações para geração do Projeto Básico ou Termo de Referência

A) Acessar o portal MinhaUFOP e clicar na aba ADMINISTRAÇÃO:

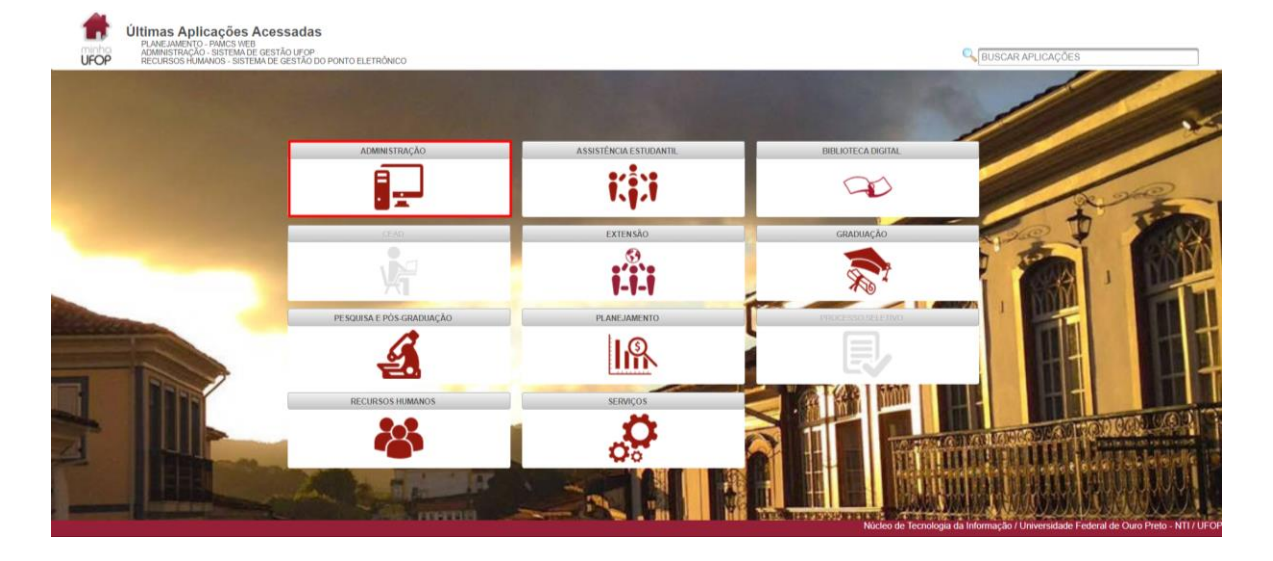

B) Clicar em SEI – SISTEMA ELETRÔNICO DE INFORMAÇÕES:

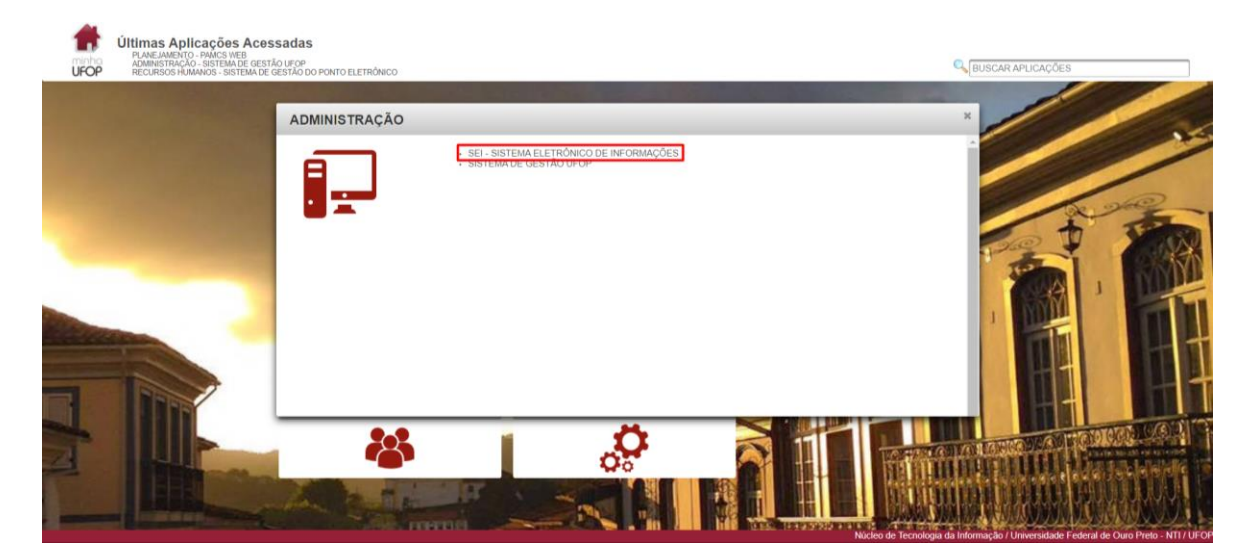

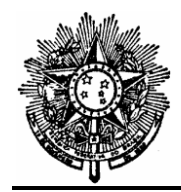

#### MINISTÉRIO DA EDUCAÇÃO UNIVERSIDADE FEDERAL DE OURO PRETO PRÓ-REITORIA DE FINANÇAS Coordenadoria de Licitações e Contratos

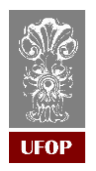

C) Acessar o processo SEI e clicar no símbolo que significa **Incluir Documento**:

| UNIVERSIDADE FEDERAL DE OURO PRETO                                                                                                    |                                                                                                    |   |
|----------------------------------------------------------------------------------------------------|----------------------------------------------------------------------------------------------------|---|
| seil                                                                                                    | Para saber+ Menu Pesquisa 📃 CLC 🛩 📰 🛚 🜲 🥓                                                                                                    | 3 |
| <ul> <li>23109.000078/2021.54</li> <li>Projeto Básico para Aquisição<br/>Projeto Básico para Curso de<br/>Projeto Básico Inscrição em E<br/>Termo de Referência _ Contr.</li> <li>Projeto Básico para Serviço (</li> <li>Projeto Básico para Serviço (</li> <li>Projeto Básico para Serviço (</li> <li>Projeto Básico para Aquisição<br/>Projeto Básico para Aquisição<br/>Projeto Básico para Aquisição<br/>Projeto Básico para Aquisição<br/>Projeto Básico para Aquisição<br/>Projeto Básico para Aquisição<br/>Projeto Básico para Aquisição<br/>Projeto Básico para Aquisição<br/>Projeto Básico para Aquisição<br/>Projeto Básico para Aquisição<br/>Projeto Básico para Aquisição<br/>Projeto Básico para Aquisição<br/>Projeto Básico para Aquisição<br/>Projeto Básico para Aquisição<br/>Projeto Básico para Aquisição</li> <li>Projeto Básico para Aquisição</li> <li>Projeto Básico para Aquisição</li> <li>Projeto Básico para Aquisição</li> <li>Projeto Básico para Aquisição</li> <li>Projeto Básico para Aquisição</li> <li>Projeto Básico para Aquisição</li> <li>Projeto Básico para Aquisição</li> <li>Projeto Básico para Aquisição</li> <li>Projeto Básico para Aquisição</li> <li>Projeto Básico para Aquisição</li> <li>Projeto Básico para Aquisição</li> <li>Projeto Básico para Aquisição</li> <li>Projeto Básico para Aquisição</li> </ul> | Image: State of the system of the system |   |

**D**) Clicar no símbolo <sup>(C)</sup> para que todas as opções de modelo sejam listadas e selecionar o modelo indicado pela CLC:

| UNIVERSIDADE FEDERAL DE OURO PRETO                                                                                                    |                 |                                                                                                    |                 |
|----------------------------------------------------------------------------------------------------|-----------------|----------------------------------------------------------------------------------------------------|-----------------|
| seil                                                                                                    |                 | Para saber+ Menu Pesquisa                                                                                                    | CLC 🗸 📰 🛛 💄 🎸 🗐 |
| SEI:<br>23109.000078/2021-54<br>Projeto Básico para Aquisição de N<br>Projeto Básico para Aquisição de A<br>Projeto Básico Curso de Capacitaç<br>Projeto Básico Inscrição em Evente<br>Termo de Referência _ Contrataçã<br>Projeto Básico Dara Servico CLC 0                                                        | Gerar Documento | Escolha o Tipo do Documento:                                                                                                    |                 |
| <ul> <li>Projeto Básico para Serviço com C</li> <li>Projeto Básico para Aquis. de Mate</li> <li>Justificativa para Compra Direta 9</li> <li>Termo de Referência para contrata</li> <li>Termo de Referência - Materiais e</li> <li>TERMO DE REFERÊNCIA - PROJ</li> <li>Projeto Básico para Aquisição de N</li> </ul> |                 | Ata<br>Autorização de Abertura de Processo Administrativo<br>Autorização para Fornecimento de Lavanderia<br>Autorização para Fornecimento de chaveiro<br>Aviso<br>Decisão Administrativa                                        |                 |
| Projeto Básico para Aquisição de N     Projeto Básico para Aquisição de N     Projeto Básico para Aquisição de N     Projeto Básico para Aquisição de N     Projeto Básico para Aquisição de N     Projeto Básico para Aquisição de N     Projeto Básico para Aquisição de N                                        |                 | Declaração de Dotação Orçamentária<br>Despacho Contrato com dispensa de Parecer Jurídico<br>Despacho Reitoria<br>Despacho de Atesto<br>Despacho de solicitação de prosseguimento<br>Despacho para autorização de prosseguimento |                 |
| ·                                                                                                    |                 | Despacho<br>Edital aviso de penalidade (DOU)<br>Edital                                                                                                    | Ţ               |

E) No campo "Texto Inicial", selecionar a opção Nenhum:

| Texto Inicial | ]                |
|---------------|------------------|
| 0             | Documento Modelo |
| 0             | Texto Padrão     |
| ۲             | Nenhum           |

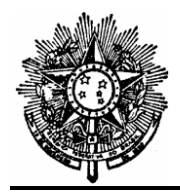

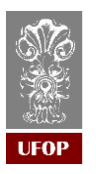

**F**) No campo "Descrição", preencher com uma breve descrição, conforme figura a seguir, como exemplo:

| Descrição:                                                  |  |
|-------------------------------------------------------------|--|
| Termo de Referência para aquisição de produtos veterinários |  |

**G**) No campo "Interessados", preencher com o nome dos servidores interessados no processo ou Unidades da UFOP, conforme exemplo da figura a seguir:

| Interessados:                                 |       |
|-----------------------------------------------|-------|
|                                               |       |
| VALDECI FERREIRA DOS SANTOS (05565783682)     | 🔎 📝 🗙 |
| COORDENADORIA DE LICITACOES E CONTRATOS (CLC) | 🏠 📕   |
| CENTRO DE CIENCIA ANIMAL - BIOTERIO (CCA)     |       |
|                                               |       |

- H) O Campo "Classificação por Assuntos" não deve ser preenchido pela Unidade Demandante, pois o mesmo já é preenchido automaticamente pelo sistema.
- I) O campo "Observações desta unidade" não é de preenchimento obrigatório. Ele pode ser preenchido com informações adicionais sobre a aquisição ou contratação.
- J) Os campos Nível de Acesso e Hipótese Legal devem ser preenchidos conforme a figura a seguir:

| Nível de Acesso                      |                           |           |        |
|--------------------------------------|---------------------------|-----------|--------|
| Sigiloso                             | Restrito                  | O Público |        |
| Hipótese Legal:                      |                           |           | _      |
| Documento Preparatório (Art. 7º, § 3 | º, da Lei nº 12.527/2011) |           | $\sim$ |
|                                      |                           |           |        |

**K**) Clicar em

Após realizar os passos anteriores, o sistema gerará o modelo a ser utilizado para a elaboração do Projeto Básico ou Termo de Referência dentro do respectivo processo SEI.

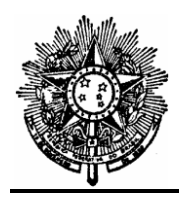

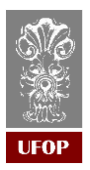

#### 3. Principais Ações para Edição do Modelo Gerado

| A) | Para editar o modelo gerado, é necessário clicar no ícone 🔤, que significa Editar |
|----|-----------------------------------------------------------------------------------|
|    | Conteúdo. O documento será aberto em uma nova janela no formato editável. O       |
|    | modelo deve ser ajustado de acordo com o objeto a ser contratado ou adquirido,    |
|    | levando em consideração a documentação que compõe o processo, o conhecimento      |
|    | da Unidade Demandante sobre o objeto e as instruções fornecidas pela CLC.         |

- B) A Unidade Demandante deverá preencher ou alterar somente os campos marcados de vermelho no modelo, seguindo as orientações marcadas no corpo do modelo e as notas explicativas.
- C) Após a edição, a cor da fonte de todo o texto deve ser configurada com a cor preto e as notas explicativas devem ser excluídas.
- D) Durante a edição e após concluir a elaboração do documento, a Unidade Demandante deverá clicar no botão salvar para que as alterações sejam salvas.
- E) Após concluir a elaboração do documento, fechar a janela de edição e acessar o documento no processo SEI e conferir o texto e a formatação.
- F) Após conferir a formatação e informações conferidas no documento, a Unidade Demandante deverá clicar no ícone e no campo "Destino" da janela que se abrirá, selecionar a opção "Salvar como pdf".
- G) Salvar o documento em pdf no seu computador e enviá-lo por email para revisão pelo servidor da CLC que orienta a elaboração do Projeto Básico ou Termo de Referência.
- H) Após receber as novas orientações, realizar os ajustes solicitados pela CLC, solicitar a assinatura da Chefia da Unidade Demandante.

#### 4. Desvios e ações que podem ser necessários

A) Caso não consiga visualizar o processo ao acessar o SEI, entrar em contato com o servidor da CLC responsável pelo acompanhamento da elaboração do Projeto

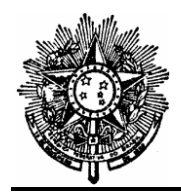

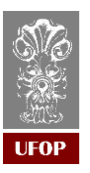

Básico, respondendo o e-mail recebido com as orientações para a elaboração do documento, informando a sua unidade de lotação e solicitando que o processo seja enviado para a mesma.

- B) Caso não encontre o modelo indicado nas orientações encaminhadas pela CLC, clicar no sinal de +, conforme na figura a seguir, para que todos os modelos existentes possam ser visualizados para seleção:
   Escolha o Tipo do Documento: .
- C) Para cancelar um documento já assinado e que foram requeridas alterações pela CLC, acessar o documento e clicar no ícone , que significa Cancelar Documento.

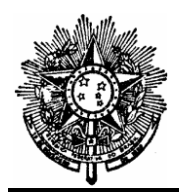

#### MINISTÉRIO DA EDUCAÇÃO UNIVERSIDADE FEDERAL DE OURO PRETO PRÓ-REITORIA DE FINANÇAS Coordenadoria de Licitações e Contratos

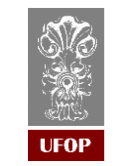

## 5. Fluxograma do procedimento

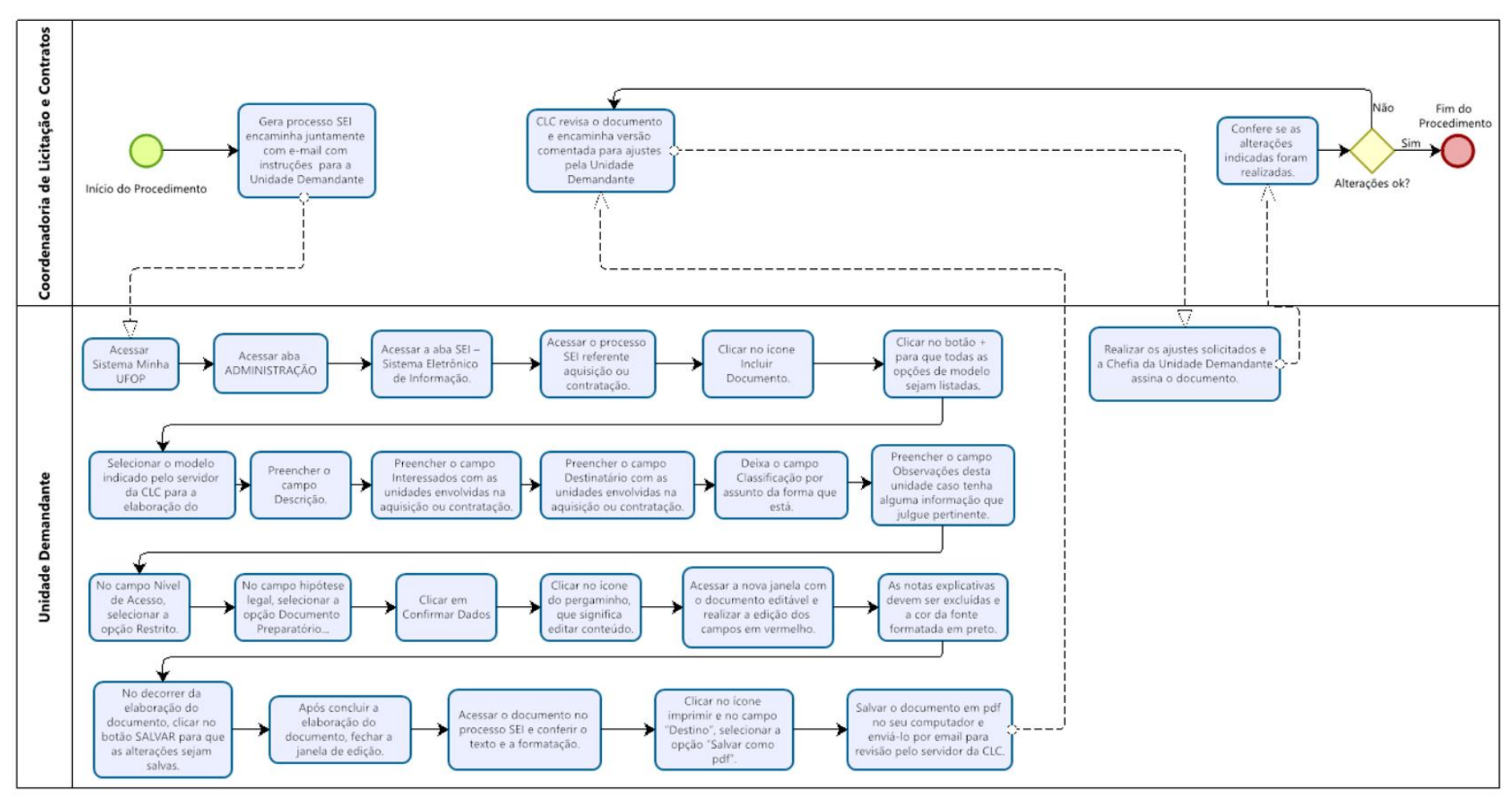